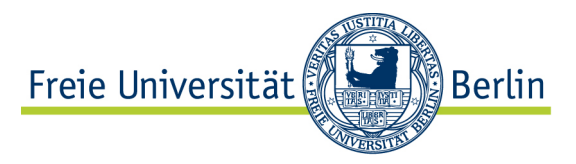

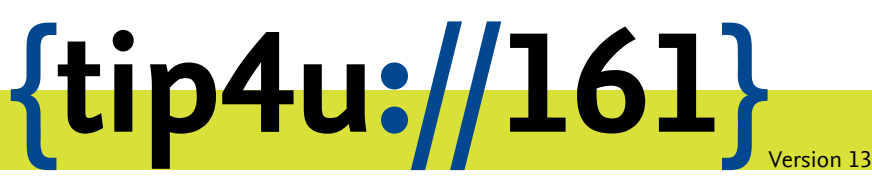

Zentraleinrichtung für Datenverarbeitung (ZEDAT) www.zedat.fu-berlin.de

# WLAN-Zugang mit eduroam

Diese Anleitung beschreibt die allgemeinen Konfigurationsschritte für den Zugang zum WLAN mit der SSID *eduroam* an der Freien Universität Berlin für die meisten Betriebsysteme.

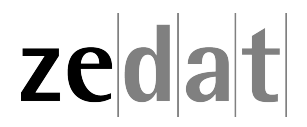

#### WLAN-Zugang mit eduroam

#### Inhalt

1 Einleitung

2 Einrichtung mit automatischer Betriebssystemerkennung

3 Windows 10 & 11

#### 4 macOS

- Vorbereitung: Deinstallation vorhandener eduroam-Profile
- Installation und Konfiguration

#### 5 iOS

- iOS (bis Version 14)
  - Vorbereitung: Deinstallation vorhandener eduroam-Profile
  - Installation und Konfiguration
- iOS (ab Version 15)
  - Vorbereitung: Deinstallation vorhandener eduroam-Profile
  - Installation und Konfiguration

#### 6 Android

- Android (bis Version 7)
- Android (ab Version 8)

7 Linux

#### 1 Einleitung

Um Zugang zum WLAN der Freien Universität Berlin zu erhalten, ist es erforderlich, ein Konfigurationswerkzeug für das jeweilige Betriebssystem zu verwenden. Die Werkzeuge für die am meisten genutzten Betriebssysteme finden Sie hier:

#### https://www.zedat.fu-berlin.de/WLAN

Die Eingabe im Feld für den Benutzer- bzw. Usernamen erfolgt immer nach folgenden Muster:

#### benutzer@fu-berlin.de

Bitte ersetzen Sie dabei den Platzhalter "benutzer" durch Ihren eigenen Accountnamen.

#### 2 Einrichtung mit automatischer Betriebssystemerkennung

Falls Sie Ihr Betriebssystem bzw. die genaue Version nicht kennen, empfehlen wir, die automatische Betriebssystemerkennung zu verwenden. Diese finden Sie unter folgendem Link:

#### https://cat.eduroam.org/?idp=5014

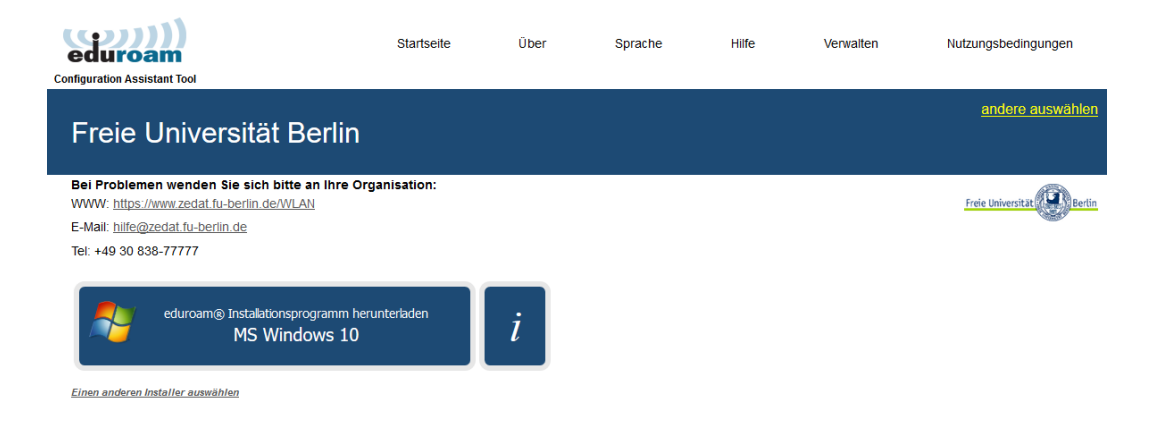

Folgen Sie bitte den Anweisungen der Installationsroutine. Sollten dabei Probleme auftreten, so nutzen Sie bitte nach Möglichkeit die nachfolgenden, spezifischeren Konfigurationsbeispiele für die am häufigsten verwendeten Betriebssysteme.

#### 3 Windows 10 & 11

#### Hinweis:

Windows Phone/Mobile und Windows XP/7/8 werden aus Sicherheitsgründen nicht mehr unterstützt!

Laden Sie zunächst das Konfigurationsprogramm zur Einrichtung eines *eduroam*-Profils für Ihre Windowsversion herunter. Das entsprechende Konfigurationsprogramm können Sie hier finden:

https://www.zedat.fu-berlin.de/WLAN

Das Konfigurationsprogramm installiert keine Software auf Ihrem Gerät, sondern legt nur ein WLAN-Profil mit den nötigen Zertifikaten an. Für die spätere Nutzung des Funknetzes *eduroam* ist es nicht mehr erforderlich.

Folgen Sie den Installationsschritten, bis Sie dieses Fenster sehen:

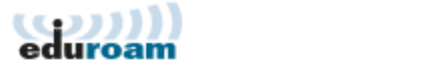

Connect to eduroam

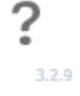

 $\times$ 

Wählen Sie *Connect to eduroam*. Suchen Sie anschließend bei Einrichtung nach "Freie Universität Berlin" und bestätigen Sie dies.

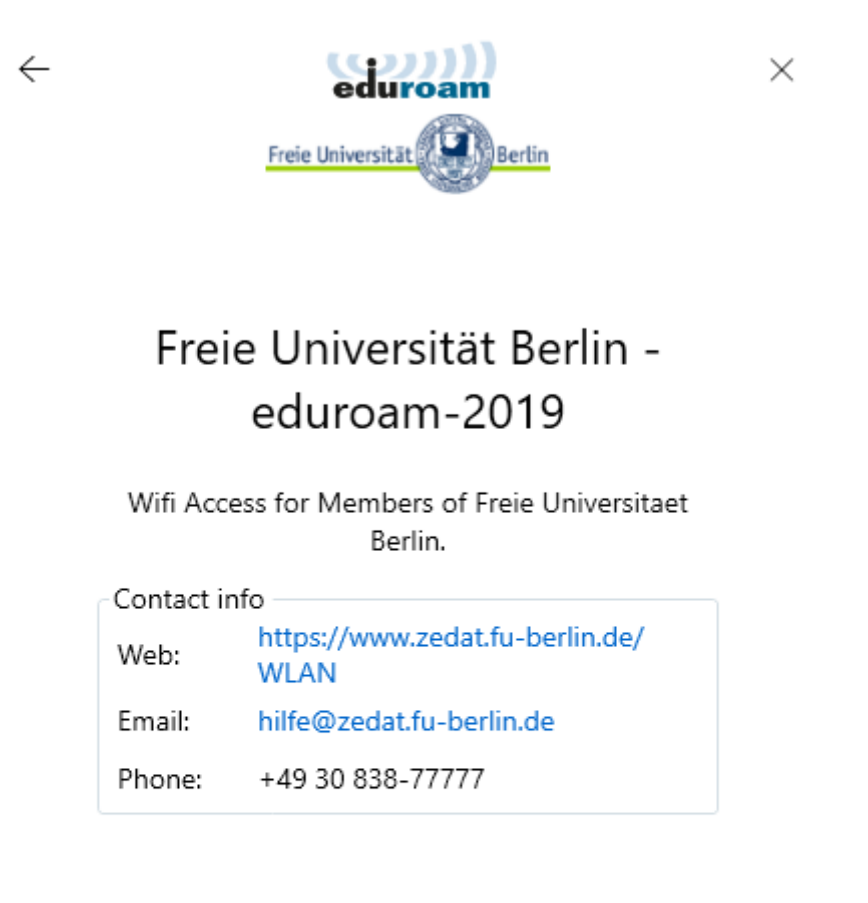

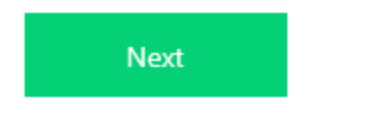

3.2.9

Es folgt die Angabe des eduroam - Profils bestätigen Sie auch dies mit Next

 $\leftarrow$ 

 $\times$ 

3.2.9

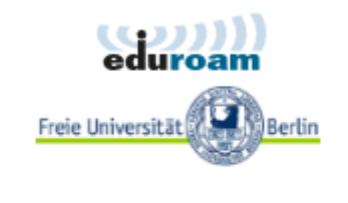

Login

Enter your username and password

| Username: | benutzer@fu-berlin.de |  |  |  |  |  |  |  |
|-----------|-----------------------|--|--|--|--|--|--|--|
| Password: |                       |  |  |  |  |  |  |  |
|           |                       |  |  |  |  |  |  |  |
|           | Connect               |  |  |  |  |  |  |  |

Tragen Sie nun bei Username Ihren eigenen Benutzernamen ein, gefolgt von "@fuberlin.de".

Es handelt sich bei "benutzer@fu-berlin.de"nicht um eine E-Mail-Adresse, sondern um eine Zuordnung Ihrer Identität ("benutzer") sowie Ihrer Zugehörigkeit zur FU Berlin in dem zu installierenden Profil. Bitte geben Sie daher hier **nicht** Ihre übliche FU-Mailadresse der Form Vorname.Nachname@fu-berlin.de ein.

Im Feld *Password* geben Sie bitte das dazugehörige Passwort ein. Klicken Sie anschließend auf *Connect*. Danach ist die Einrichtung beendet und der Rechner kann mit dem Funknetz *eduroam* verbunden werden.

#### 4 macOS

#### Vorbereitung: Deinstallation vorhandener eduroam-Profile

Um ein vorhandenes eduroam-Profil unter macOS zu löschen, öffnen Sie bitte die Systemeinstellungen

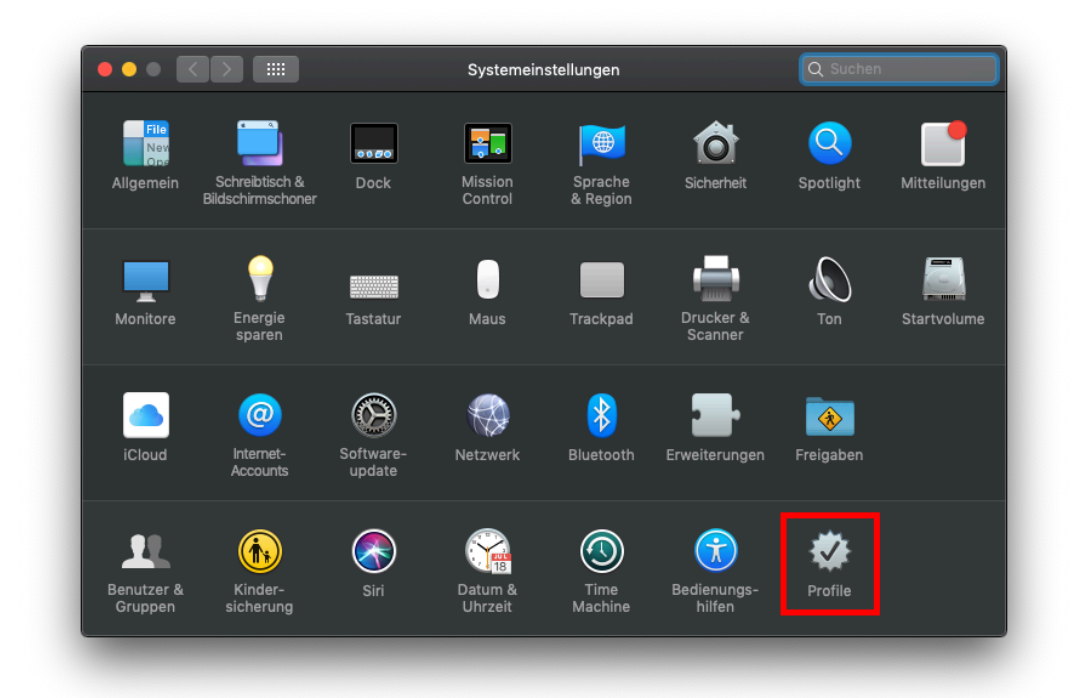

Systemeinstellungen + Profile

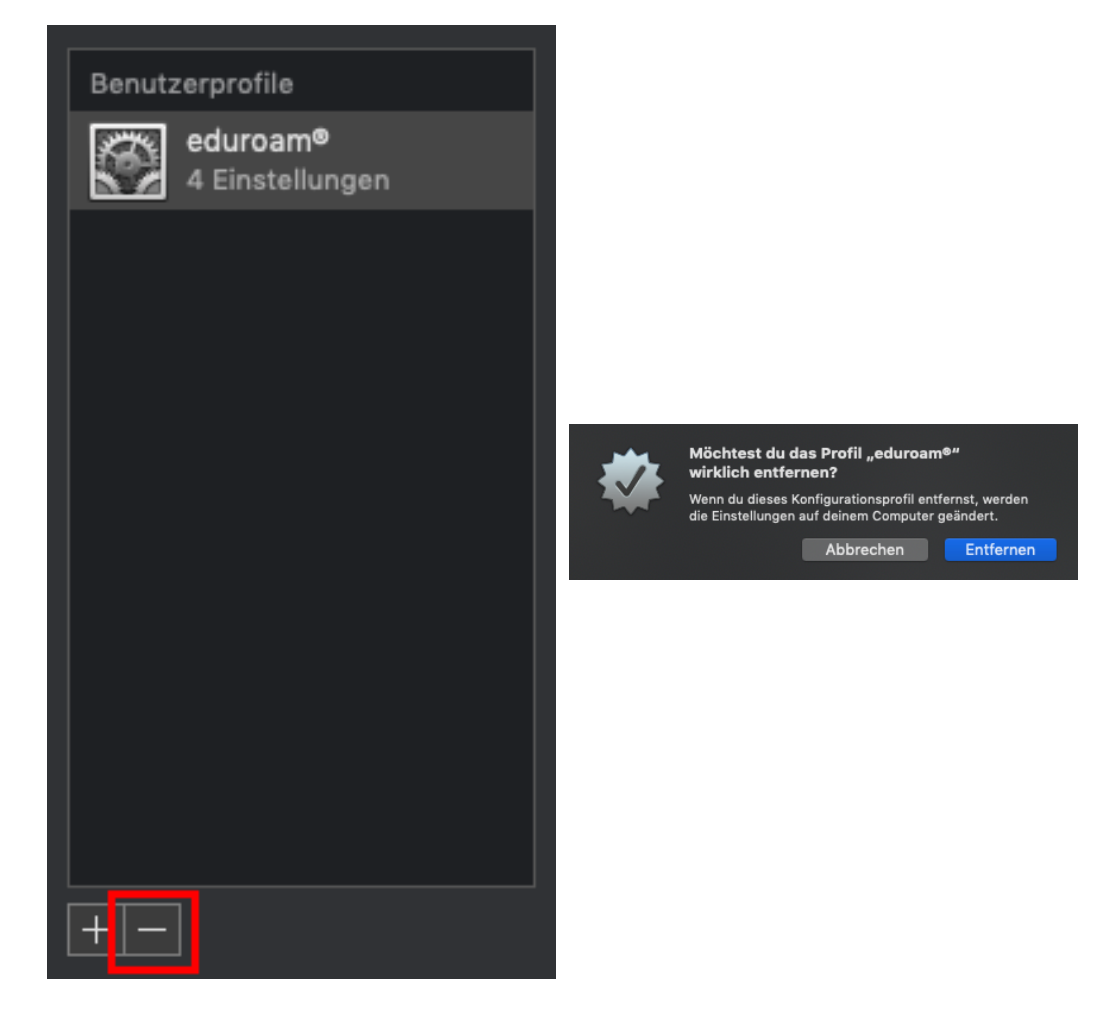

Wählen Sie *eduroam* aus und klicken Sie auf das Minus-Zeichen. Bestätigen Sie das Entfernen mit Ihrem lokalen Admin-Account.

Sofern Sie unter *Einstellungen* den Punkt *Profile* nicht sehen können, handelt es sich um eine erstmalige Installation des *eduroam*-Profils. In diesem Fall fahren Sie bitte einfach mit der Anleitung für macOS im nachfolgenden Abschnitt fort.

#### Installation und Konfiguration

#### Hinweis:

Bitte beachten Sie, dass unter macOS eine ggf. vorhandene *eduroam*-Konfiguration zuerst gelöscht werden muss! Bei Problemen bzw. bereits vorhandener *eduroam*-Konfiguration folgen Sie bitte der Anleitung im vorhergehenden Abschnitt.

Laden Sie zunächst das Apple-Konfigurationsprofil zur Einrichtung des Netzwerks *eduroam* für Ihre macOS Version herunter. Das entsprechende Konfigurationsprofil können Sie hier finden:

#### https://www.zedat.fu-berlin.de/WLAN

Starten Sie die Installation mit Doppelklick auf das heruntergeladene Profil, um es hinzuzufügen.

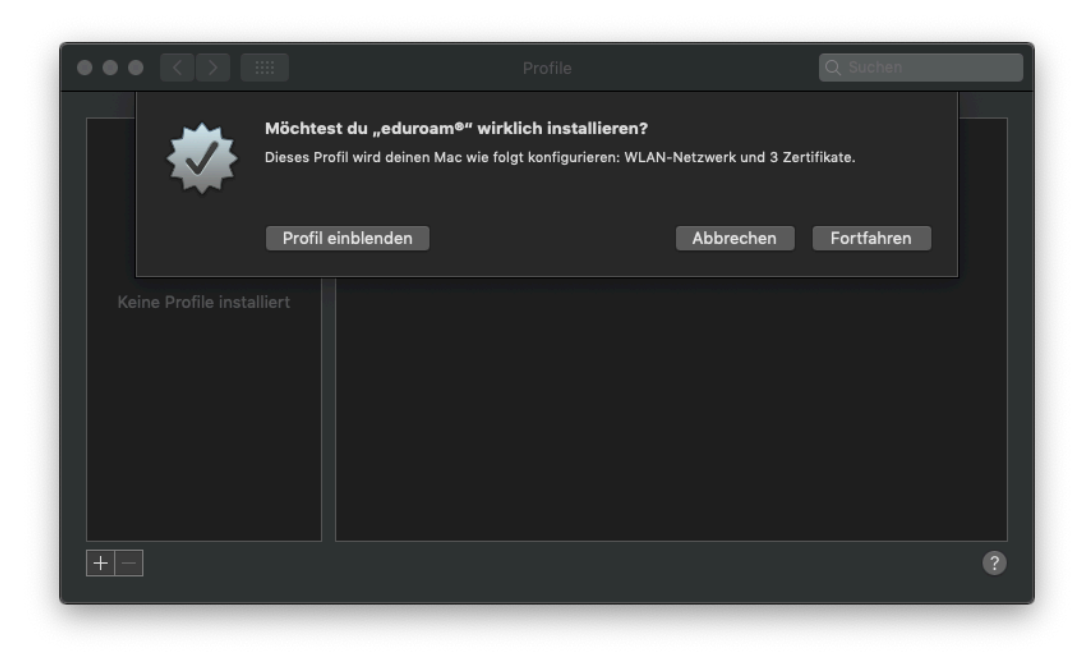

Das Profil wird nun installiert, indem Sie auf Fortfahren klicken.

|         |                       |                                   | Q Suchen        |
|---------|-----------------------|-----------------------------------|-----------------|
|         | Einstellungen für "ed | uroam®" eingeben:                 |                 |
|         |                       | 藙 Firmennetzwerk                  |                 |
|         | Gib Einstellungen für | das Firmennetzwerk "eduroam" ein: |                 |
| Keine P | Benutzername:         | benutzer@fu-berlin.de             |                 |
| Keine P | Passwort:             | •••••                             |                 |
|         |                       |                                   |                 |
|         |                       |                                   |                 |
|         |                       |                                   |                 |
|         | Abbrechen             |                                   | ck Installieren |
| +-      |                       |                                   |                 |
|         |                       |                                   |                 |

Tragen Sie bei Benutzername Ihren eigenen Benutzernamen ein, gefolgt von "@fuberlin.de".

Es handelt sich bei "benutzer@fu-berlin.de"nicht um eine E-Mail-Adresse, sondern um eine Zuordnung Ihrer Identität ("benutzer") sowie Ihrer Zugehörigkeit zur FU Berlin in dem zu installierenden Profil. Bitte geben Sie daher hier **nicht** Ihre übliche FU-Mailadresse der Form Vorname.Nachname@fu-berlin.de ein.

Im Feld *Passwort* geben Sie bitte das dazugehörige Passwort ein. Klicken Sie anschließend auf *Installieren*. Danach ist die Einrichtung beendet und der Rechner kann mit dem Funknetz *eduroam* verbunden werden.

#### 5 iOS

#### iOS (bis Version 14)

#### Vorbereitung: Deinstallation vorhandener eduroam-Profile

Öffnen Sie dazu auf Ihrem iPhone die *Einstellungen* und anschließend den Bereich WLAN. Tippen Sie auf das blaue "i"-Icon rechts neben dem WLAN-Eintrag, den Sie löschen möchten. Im folgenden Menü tippen Sie auf *Dieses Netzwerk ignorieren*.

| <b>&lt;</b> WLAN  | eduroam   |  |
|-------------------|-----------|--|
|                   |           |  |
| Dieses Netzwerk i | gnorieren |  |
|                   |           |  |
| Autom. verbinden  |           |  |

Um danach ein vorhandenes eduroam-Profil zu löschen, öffnen Sie die Einstellungen.

|          | Einstellungen        |   |
|----------|----------------------|---|
|          |                      |   |
|          | Mitteilungen         | > |
| <b>N</b> | Töne & Haptik        | > |
| C        | Nicht stören         | > |
| I        | Bildschirmzeit       | > |
|          |                      |   |
|          | Allgemein            | > |
|          | Kontrollzentrum      | > |
| AA       | Anzeige & Helligkeit | > |

>

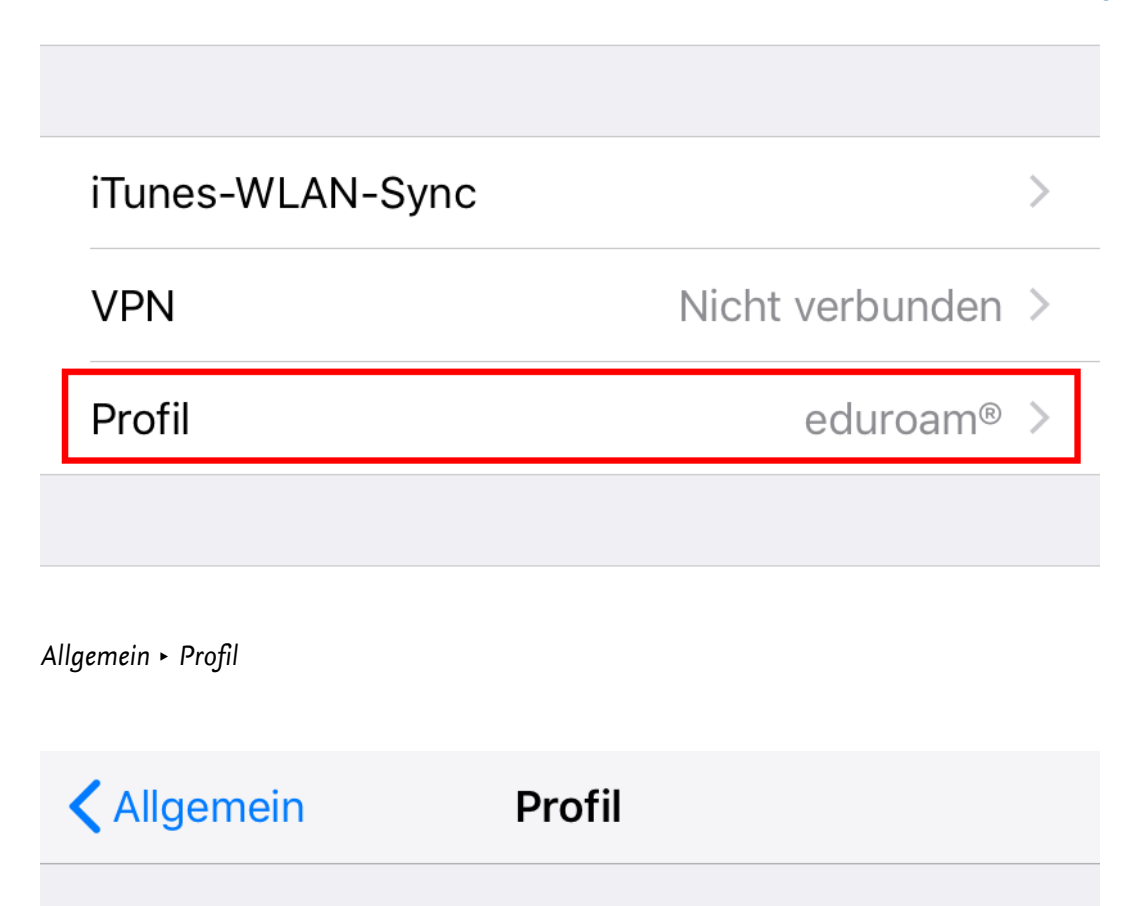

KONFIGURATIONSPROFIL

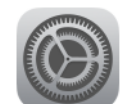

### eduroam®

Freie Universität Berlin (eduroam-2019)

| Profil       | Profil                                                                                        |
|--------------|-----------------------------------------------------------------------------------------------|
|              |                                                                                               |
|              | <b>eduroam®</b><br>Freie Universität Berlin (eduroam-2019)                                    |
| Signiert von | GÉANT Association<br>Überprüft 🗸                                                              |
| Beschreibung | Netzwerkprofil 'eduroam-2019' von 'Freie Universität<br>Berlin' - bereitgestellt von eduroam® |
| Enthält      | WLAN<br>3 Zertifikate                                                                         |
| Mehr Deta    | ails >                                                                                        |
|              |                                                                                               |
|              | Profil entfernen                                                                              |

Wählen Sie eduroam aus und tippen Sie auf Profil entfernen.

Sofern Sie unter *Einstellungen* den Punkt *Profile* nicht sehen können, handelt es sich um eine erstmalige Installation des *eduroam*-Profils. In diesem Fall fahren Sie bitte einfach mit der Anleitung im nachfolgenden Abschnitt fort.

#### Installation und Konfiguration

#### Hinweis:

Bitte beachten Sie, dass unter iOS eine ggf. vorhandene *eduroam*-Konfiguration zuerst gelöscht werden muss! Bei Problemen bzw. bereits vorhandener *eduroam*-Konfiguration folgen Sie bitte der Anleitung im vorhergehenden Abschnitt.

Laden Sie zunächst per Safari-Browser das Apple-Konfigurationsprofil zur Einrichtung des Netzwerks für Ihre iOS Version herunter (andere Browser werden im Moment nicht unterstützt). Das entsprechende Konfigurationsprofil können Sie hier finden:

#### https://www.zedat.fu-berlin.de/WLAN

| 16:27 <b>ব</b><br><a>Allgemein</a> Profi | ani LTE 🗩          | 16:27 √<br>Abbrechen                                       | Profil                                            | Installieren                                             | 16:28 <b>√</b><br>Abbrechen                                                                                                    | Achtung                              | Installieren                |
|------------------------------------------|--------------------|------------------------------------------------------------|---------------------------------------------------|----------------------------------------------------------|----------------------------------------------------------------------------------------------------|--------------------------------------|-----------------------------|
| GELADENES PROFIL                         |                    | eduro                                                      | oam®                                              |                                                          | NICHT VERWALTET                                                                                                    | es ROOT-ZERTIFIKAT                   | tifikat "T-TeleSec          |
| Freie Universität Berlin                 | n (eduroam-2019) > | Signiert von GÉAN<br>Überg<br>Beschreibung Netzw<br>Berlin | T Association<br>orüft ✓<br>verkprofil 'eduroam-2 | eduroam-2019)<br>019' von 'Freie Universität<br>eduroam® | GlobalRoot Class 2" zur Liste der<br>vertrauenswürdigen Zertifikate auf deinem iPhon<br>hinzugefügt. Websites werden diesem Zertifikat<br>erst vertrauen, wenn es in den<br><sup>it</sup> Zertifikatsvertrauenseinstellungen aktiviert wurd |                                      |                             |
|                                          |                    | Enthält WLAN<br>3 Zert                                     | ifikate                                           |                                                          | WLAN                                                                                                    |                                      |                             |
|                                          |                    | Mehr Details                                               |                                                   | >                                                        | Der Netzwerkver<br>möglicherweise<br>oder überwacht.                                                                                                    | kehr deines iPhor<br>über einen WLAN | ne wird<br>-Proxy gefiltert |
|                                          |                    | Gela                                                       | adenes Profil en                                  | tfernen                                                  |                                                                                                    |                                      |                             |

Bestätigen Sie die Installation des Profils, indem Sie auf Installieren tippen.

| 16:28 ৵                                      | ·               | ad LTE 🗩              | 16:29 🕫                                   |               | .ad LTE 🗩 | 16:30 🕫            |                              | ati LTE 🗩  |
|----------------------------------------------|-----------------|-----------------------|-------------------------------------------|---------------|-----------|--------------------|------------------------------|------------|
| Abbrechen Zustin                             | nmung           | Weiter                | Abbrechen Benutzerna                      | amen eingeben | Weiter    | Abbrechen          | Passwort                     | Weiter     |
| NACHRICHT VON "FREIE UNIV<br>(EDUROAM-2019)" | /ERSITÄT BERLIN |                       | GIB DEN BENUTZERNAMEN F<br>"EDUROAM" EIN. | ÜR DAS WLAN   |           | GIB DEIN PASSWOP   | RT FÜR DAS WLAN "EDU         | ROAM" EIN. |
| Wichtig: Ihr Benutzername muss auf @fu-      |                 | benutzer@fu-berlin.de |                                           | 0             | •••••     |                    | 8                            |            |
| berlin.de enden!                             |                 |                       | Angefordert vom Profil "edurc             | am®"          |           | Angefordert vom Pr | ofil "eduroam <sup>e</sup> " |            |

Tragen Sie bei *Benutzername* Ihren eigenen Benutzernamen ein, gefolgt von "@fuberlin.de".

Es handelt sich bei "benutzer@fu-berlin.de"nicht um eine E-Mail-Adresse, sondern um eine Zuordnung Ihrer Identität ("benutzer") sowie Ihrer Zugehörigkeit zur FU Berlin in dem zu installierenden Profil. Bitte geben Sie daher hier **nicht** Ihre übliche FU-Mailadresse der Form Vorname.Nachname@fu-berlin.de ein.

Im Feld *Passwort* geben Sie bitte das dazugehörige Passwort ein. Bestätigen Sie jeweils mit *Weiter*. Danach ist die Einrichtung beendet und das Gerät kann mit dem Funknetz *eduroam* verbunden werden.

iOS (ab Version 15)

Vorbereitung: Deinstallation vorhandener eduroam-Profile

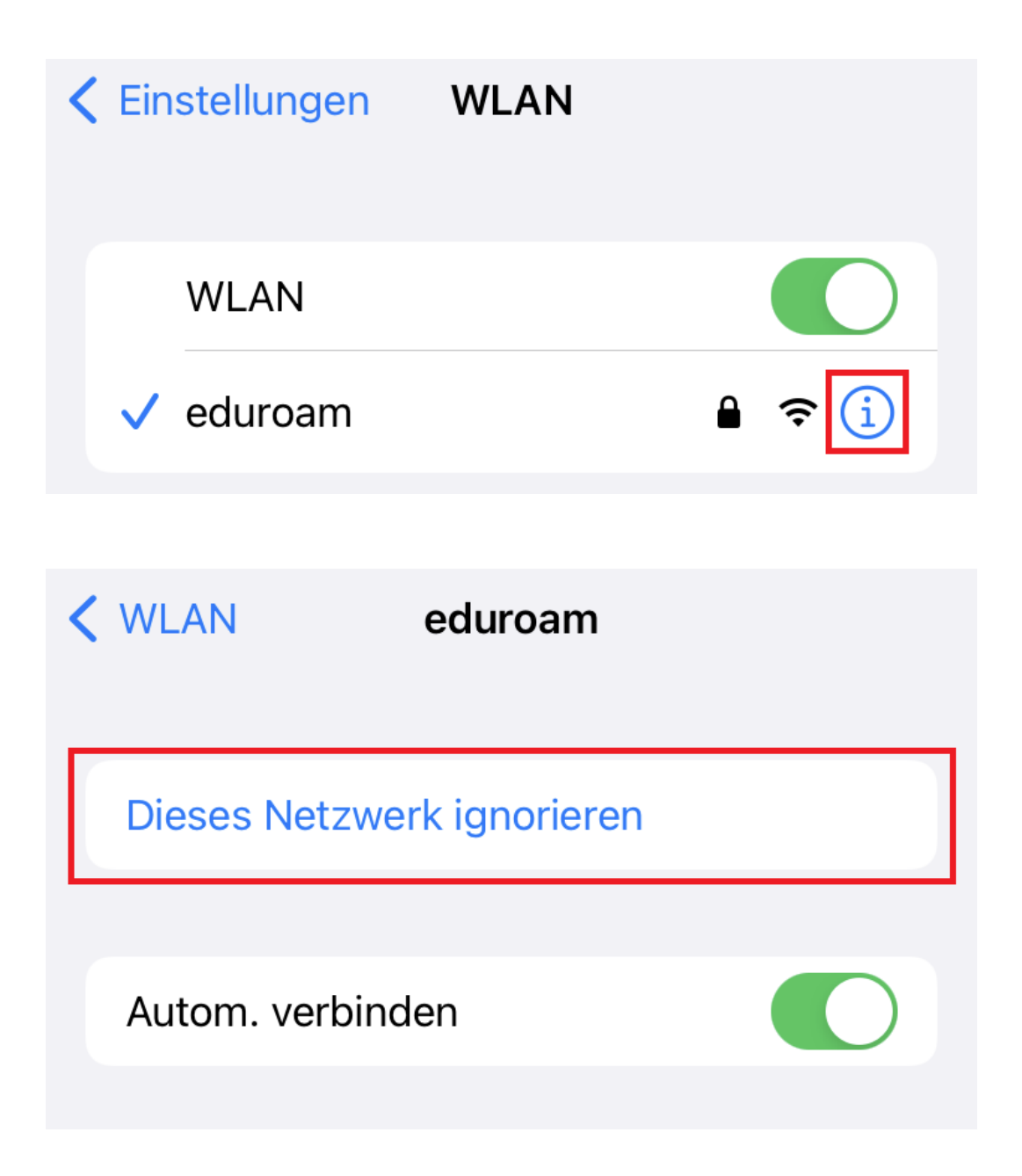

Öffnen Sie dazu auf Ihrem iPhone die *Einstellungen* und anschließend den Bereich WLAN. Tippen Sie auf das blaue "i"-Icon rechts neben dem WLAN-Eintrag, den Sie löschen möchten. Im folgenden Menü tippen Sie auf *Dieses Netzwerk ignorieren*.

| Allgemein               | > | <b>C</b> Einstellungen Allgemein |   |
|-------------------------|---|----------------------------------|---|
| Kontrollzentrum         | > | Hintergrundaktualisierung        | > |
| AA Anzeige & Helligkeit | > | Datum & Uhrzeit                  | > |
| Home-Bildschirm         | > | Tastatur                         | > |
| Bedienungshilfen        | > | Schriften                        | > |
| Hintergrundbild         | > | Sprache & Region                 | > |
| Siri & Suchen           | > | Lexikon                          | > |
| Touch ID & Code         | > |                                  |   |
| Notruf SOS              | > | VPN und Geräteverwaltung         | > |
| Begegnungsmitteilungen  | > |                                  |   |
| Batterie                | > | Rechtl. & Reg. Hinweise          | > |
| United Schutz           | > |                                  |   |

Einstellungen

Um danach ein vorhandenes eduroam-Profil zu löschen, öffnen Sie die Einstellungen · Allgemein · VPN und Geräteverwaltung · Konfigurationsprofil

|   |                          |                      |                     |   | Zurück     | Profil                    |                        |
|---|--------------------------|----------------------|---------------------|---|------------|---------------------------|------------------------|
| < | VPN und Geräteverwaltung |                      |                     |   |            |                           |                        |
|   |                          |                      |                     |   | $\odot$    | duroam®                   | in (eduroam-2          |
| V | 'PN                      | VPN                  | Nicht verbunden     | > |            | Tele Oniversitat Ben      | in (eduloani-z         |
|   |                          |                      |                     |   | Signiert v | on GÉANT Association      |                        |
|   |                          |                      |                     |   | Beschreibu | Netzwerkprofil 'edur      | roam-2019' von         |
| В | lei A                    | rbeits- oder         |                     |   | Deschielbu | 'Freie Universität Be     | rlin' - bereitgestellt |
| S | chu                      | laccount anmel       | den                 |   |            | von eduroam®              |                        |
|   |                          |                      |                     |   | Enth       | ält WLAN<br>3 Zertifikate |                        |
| K | ONFI                     | GURATIONSPROFIL      |                     |   |            |                           |                        |
|   | ***                      | eduroam®             |                     |   | Mehr De    | etails                    | >                      |
|   | ₽                        | Freie Universität Be | rlin (eduroam-2019) | > |            |                           |                        |
|   |                          |                      |                     |   |            | Destil                    |                        |
|   |                          |                      |                     |   |            | Profil entferne           | en                     |
|   |                          |                      |                     |   |            |                           |                        |

Wählen Sie eduroam aus und tippen Sie auf Profil entfernen.

Sofern Sie unter *Einstellungen* den Punkt *Profile* nicht sehen können, handelt es sich um eine erstmalige Installation des *eduroam*-Profils. In diesem Fall fahren Sie bitte einfach mit der Anleitung im nachfolgenden Abschnitt fort.

#### Installation und Konfiguration

#### Hinweis:

Bitte beachten Sie, dass unter iOS eine ggf. vorhandene *eduroam*-Konfiguration zuerst gelöscht werden muss! Bei Problemen bzw. bereits vorhandener *eduroam*-Konfiguration folgen Sie bitte der Anleitung im vorgehenden Abschnitt.

Laden Sie zunächst das Konfigurationsprogramm **geteduroam** zur Einrichtung eines *eduroam*-Netzwerks für iOS im App-Store herunter. Den entsprechenden Link können Sie hier finden:

#### https://www.zedat.fu-berlin.de/WLAN

Die App installiert keine Software auf Ihrem Gerät, sondern legt ein WLAN-Profil mit den nötigen Zertifikaten, inkl. Passwort an. Für die Verwendung von *eduroam* ist die App weiterhin notwendig.

| eduroam                      |
|------------------------------|
|                              |
| eduroam Konfiguration        |
| Wählen Sie Ihre Organisation |
|                              |
|                              |
|                              |
| Weiter                       |
|                              |

Tippen Sie auf die Lupe bei "Wählen Sie Ihre Organisation".

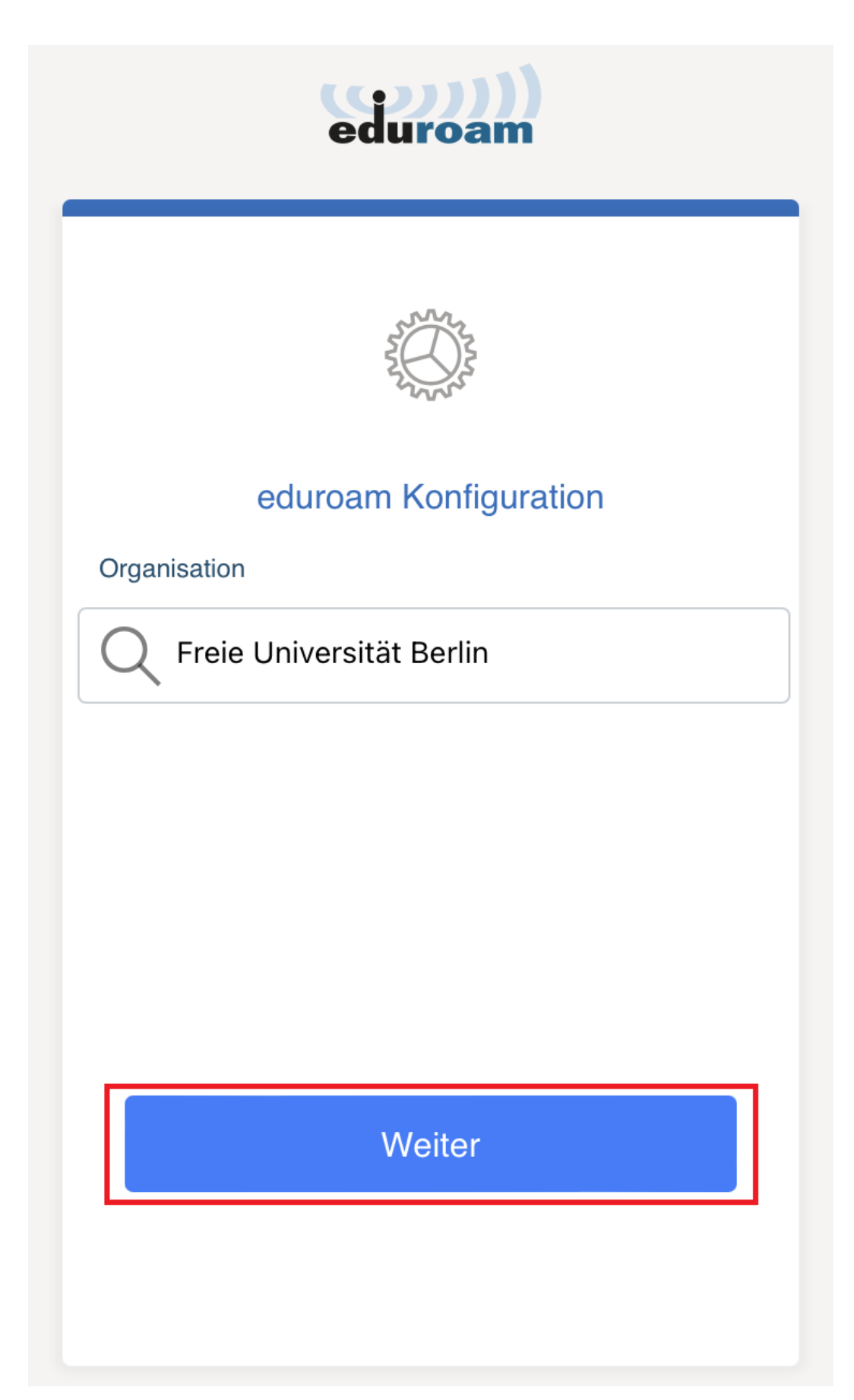

Wählen Sie "Freie Universität Berlin" und tippen auf Weiter.

| Zurück              | eduroam<br>Freie Universität             |
|---------------------|------------------------------------------|
| Benutzernam         | le                                       |
| benutze<br>Passwort | rname@fu-berlin.de                       |
| *Anmerkuna: k       | eine Verbindung? Bitte Passwort prüfen   |
|                     |                                          |
| n                   | nit Netzwerk verbinden                   |
| auchen Sie          | Hilfe? Klicken Sie hier für Unterstützur |

Tragen Sie bei *benutzername* Ihren eigenen Benutzernamen ein, gefolgt von "@fuberlin.de".

Es handelt sich bei "benutzer@fu-berlin.de"nicht um eine E-Mail-Adresse, sondern um eine Zuordnung Ihrer Identität ("benutzer") sowie Ihrer Zugehörigkeit zur FU Berlin in dem zu installierenden Profil. Bitte geben Sie daher hier **nicht** Ihre übliche FU-Mailadresse der Form Vorname.Nachname@fu-berlin.de ein.

Im Feld Passwort geben Sie bitte das dazugehörige Passwort ein und tippen Sie auf Mit Netzwerk verbinden.

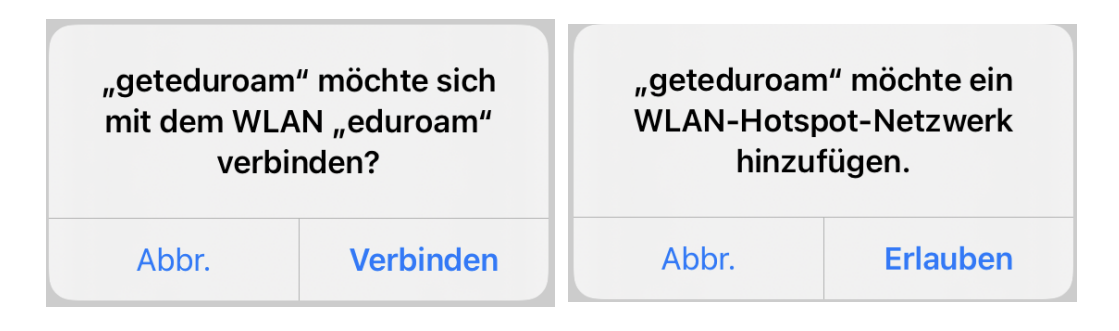

Bestätigen Sie beide Sicherheitsanfragen.

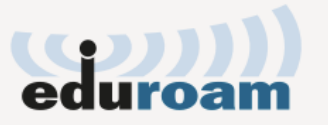

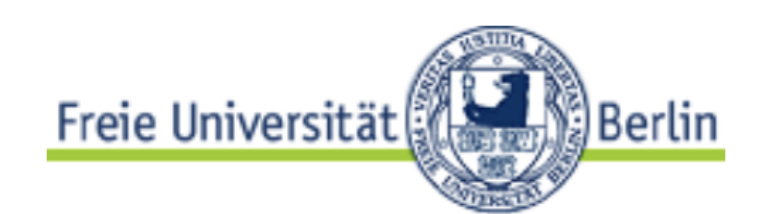

Viel Spaß mit eduroam!

# Wi-Fi ist jetzt konfiguriert

Neu anfangen

Danach ist die Einrichtung beendet und das Gerät wird mit *eduroam* verbunden.

#### 6 Android

#### Android (bis Version 7)

Laden Sie zunächst das Konfigurationsprogramm **eduroamCAT** zur Einrichtung eines *eduroam*-Profils für Android im Google-PlayStore herunter. Den entsprechenden Link können Sie hier finden:

https://www.zedat.fu-berlin.de/WLAN

Die App installiert keine Software auf Ihrem Gerät, sondern legt nur ein WLAN-Profil mit den nötigen Zertifikaten an.

**Anmerkung:** Sollten Sie bisher die Eduroam-App der ZEDAT benutzt haben, ist es vorher erforderlich, das *eduroam* Profil zu löschen. Gehen Sie dazu in Ihre Wifi-Einstellungen und wählen unter den gespeicherten Netzwerken bei *eduroam* Option, es zu löschen oder zu vergessen.

Bevor Sie die eduroamCAT App öffnen, müssen Sie noch das *eduroam*-Profil herunterladen. Das entsprechende Profil können Sie hier finden:

#### https://cat.eduroam.org/

Die Profil-Datei wird automatisch durch die App eduroamCAT geöffnet.

⊻ ●

## N 📲 🗟 🛇 100% 🖬 16:14

# Konfigurationsdatei installieren

# Zusammenfassung der Konfigurationsdatei

Name des Identitätsproviders:Freie Universität Berlin - eduroam-2019 Beschreibung:WLAN-Zugang für Mitglieder der Freien Universitaet Berlin.

# Anmeldemethode #1

EAP Methode: 25/PEAP Innere EAP Methode: 26/MSCHAPv2 Anmeldeserver: eduroam-2019@fu-berlin.de Anmeldeserver: rad-net.zedat.fu-berlin.de CA Certificate CN: CN=T-TeleSec GlobalRoot Class 2

# Anmeldemethode #2

EAP Methode: 21/TTLS Innere EAP Methode: 1/PAP Anmeldeserver: eduroam-2019@fu-berlin.de Anmeldeserver: rad-net.zedat.fu-berlin.de CA Certificate CN: CN=T-TeleSec GlobalRoot Class 2

# Unterstützuna

Verwerfen

Installieren

Tippen Sie auf Installieren und bestätigen die folgende Frage mit Ja.

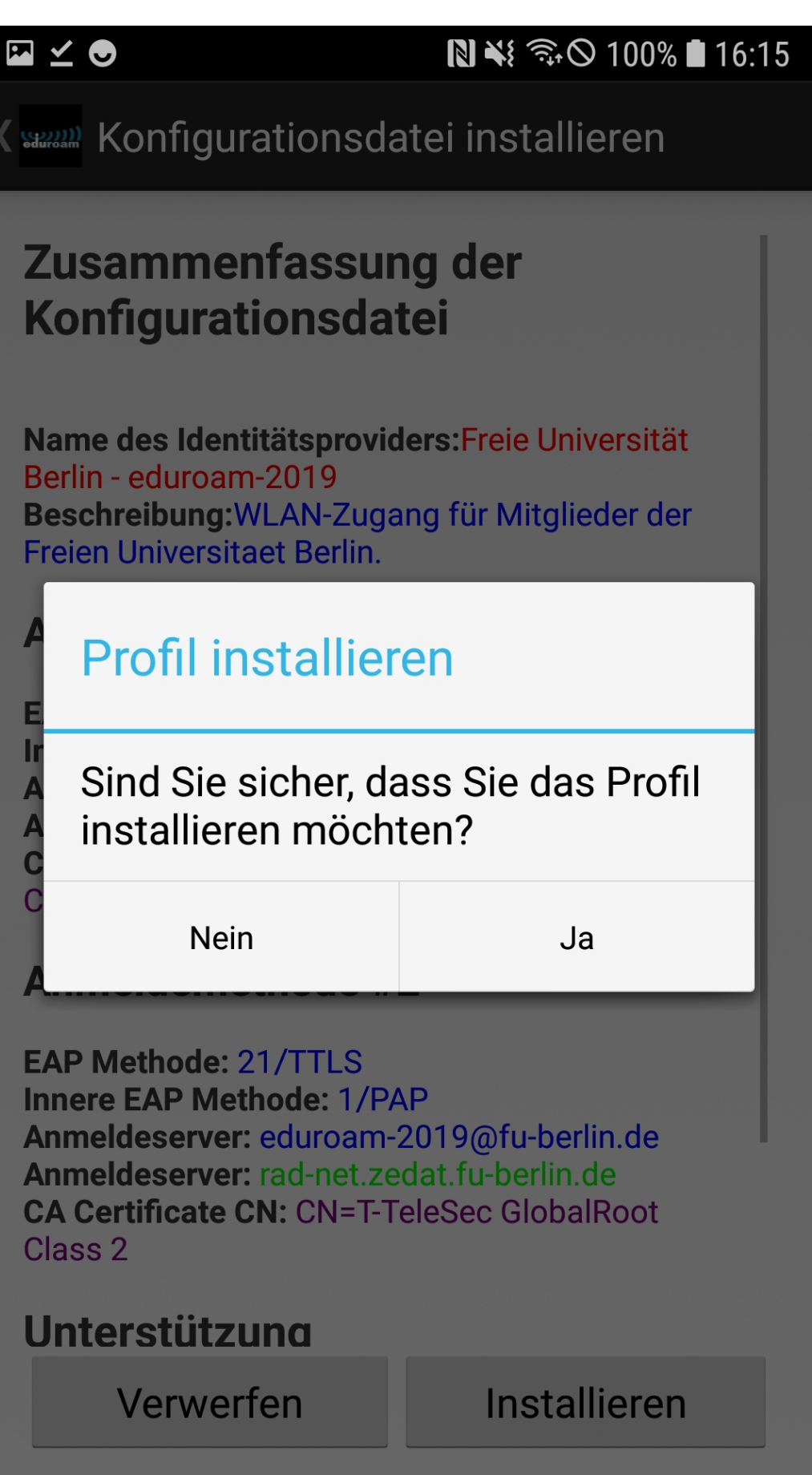

Anschließend öffnet sich der Reiter "Installation".

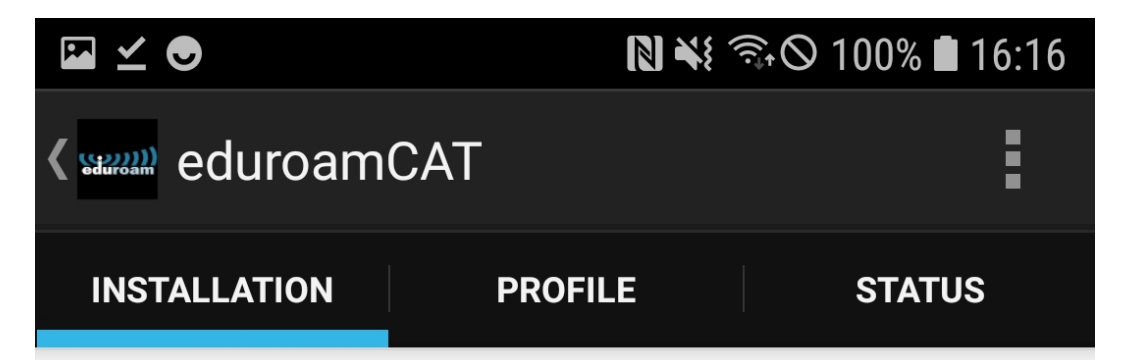

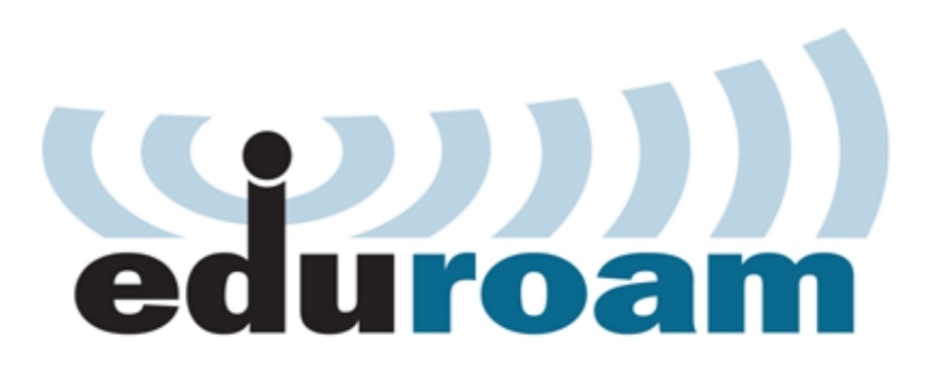

Benutzername: benutzer@fu-berlin.de

Passwort: •••••••

Die Profilinstallation wird die bestehende eduroam Konfiguration ersetzen

Installieren

Tragen Sie bei Benutzername Ihren eigenen Benutzernamen ein, gefolgt von "@fuberlin.de".

Es handelt sich bei "benutzer@fu-berlin.de"nicht um eine E-Mail-Adresse, sondern um eine Zuordnung Ihrer Identität ("benutzer") sowie Ihrer Zugehörigkeit zur FU Berlin in dem zu installierenden Profil. Bitte geben Sie daher hier **nicht** Ihre übliche FU-Mailadresse der Form Vorname.Nachname@fu-berlin.de ein.

Im Feld Passwort geben Sie bitte das dazugehörige Passwort ein. Tippen Sie nun auf Installieren.

Danach ist die Einrichtung beendet und das Gerät wird mit *eduroam* verbunden.

Für die spätere Nutzung des Funknetzes *eduroam* ist die App nicht mehr erforderlich.

#### Android (ab Version 8)

Laden Sie zunächst das Konfigurationsprogramm **geteduroam** zur Einrichtung eines *eduroam*-Profils für Android im Google-PlayStore herunter. Den entsprechenden Link können Sie hier finden:

#### https://www.zedat.fu-berlin.de/WLAN

Die App installiert keine Software auf Ihrem Gerät, sondern legt ein WLAN-Profil mit den nötigen Zertifikaten, inkl. Passwort an. Für die Verwendung von *eduroam* ist die App weiterhin notwendig.

**Anmerkung:** Sollten Sie bisher die Eduroam-App der ZEDAT benutzt haben, ist es vorher erforderlich, das *eduroam* Profil zu löschen. Gehen Sie dazu in Ihre Wifi-Einstellungen und wählen unter den gespeicherten Netzwerken bei *eduroam* Option, es zu löschen oder zu vergessen.

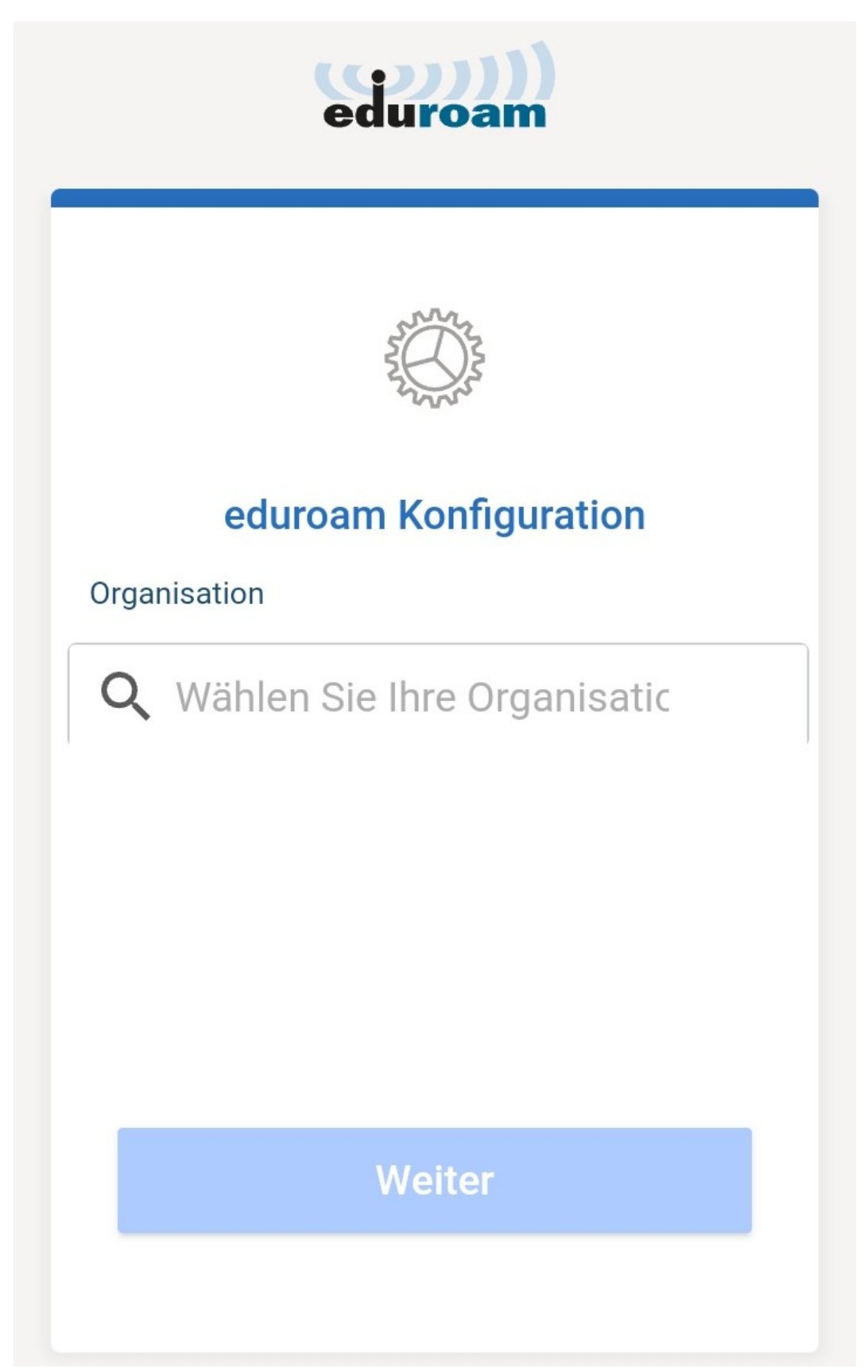

Tippen Sie auf die Lupe bei "Wählen Sie Ihre Organisation".

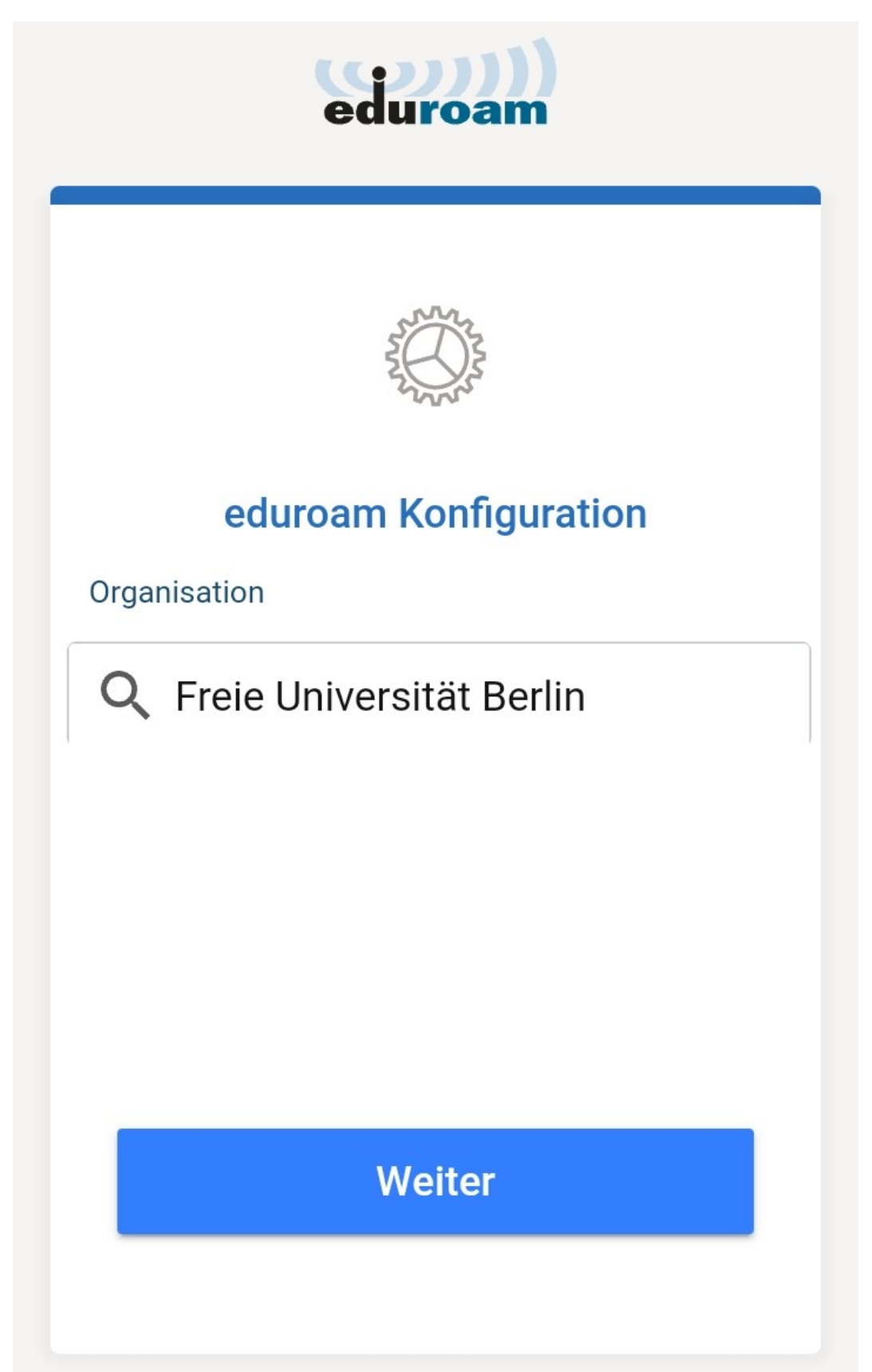

Wählen Sie "Freie Universität Berlin" und tippen auf Weiter.

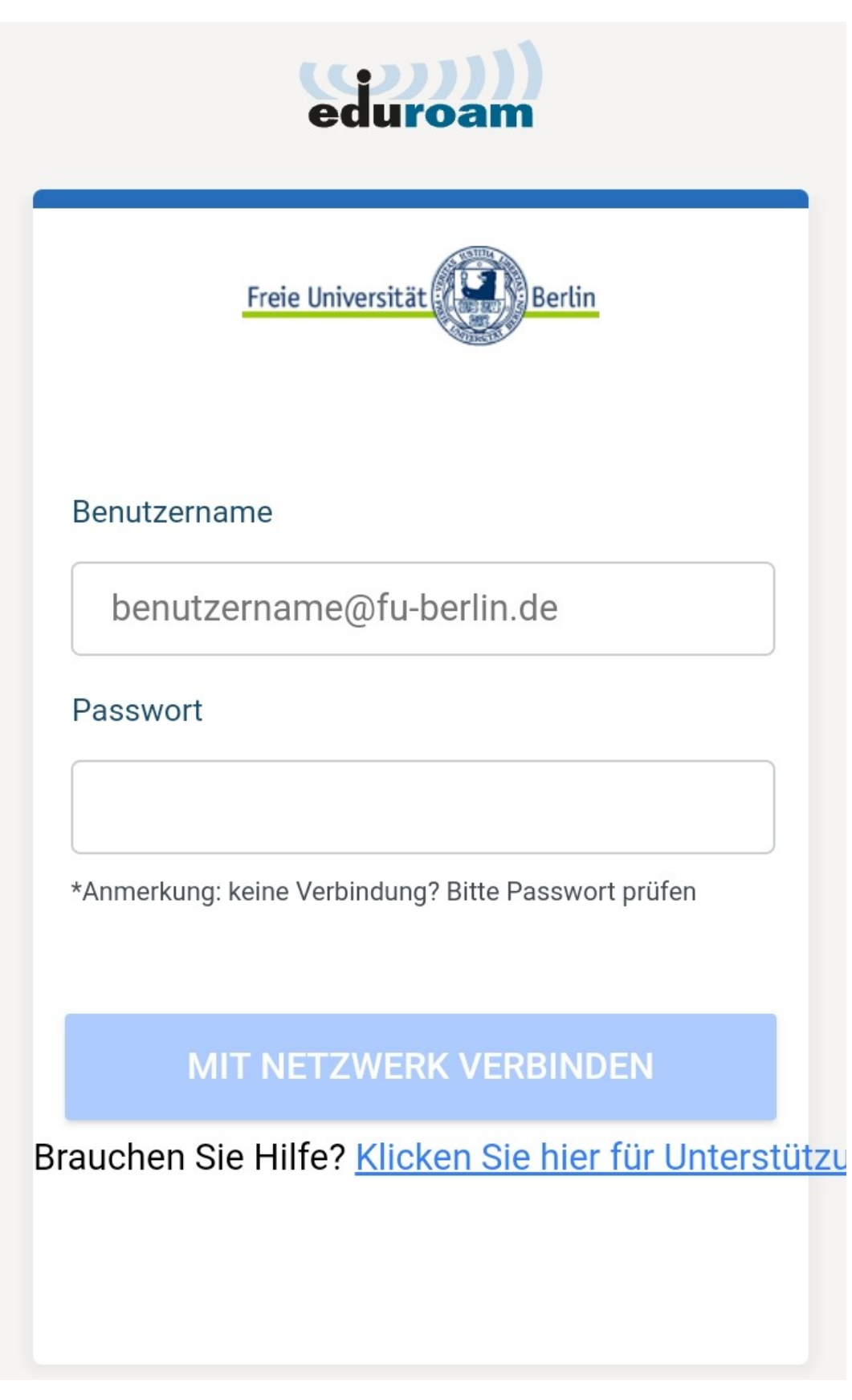

Tragen Sie bei *benutzername* Ihren eigenen Benutzernamen ein, gefolgt von "@fuberlin.de". Es handelt sich bei "benutzer@fu-berlin.de"nicht um eine E-Mail-Adresse, sondern um eine Zuordnung Ihrer Identität ("benutzer") sowie Ihrer Zugehörigkeit zur FU Berlin in dem zu installierenden Profil. Bitte geben Sie daher hier **nicht** Ihre übliche FU-Mailadresse der Form Vorname.Nachname@fu-berlin.de ein.

Im Feld *Passwort* geben Sie bitte das dazugehörige Passwort ein und tippen Sie auf *Mit Netzwerk verbinden*.

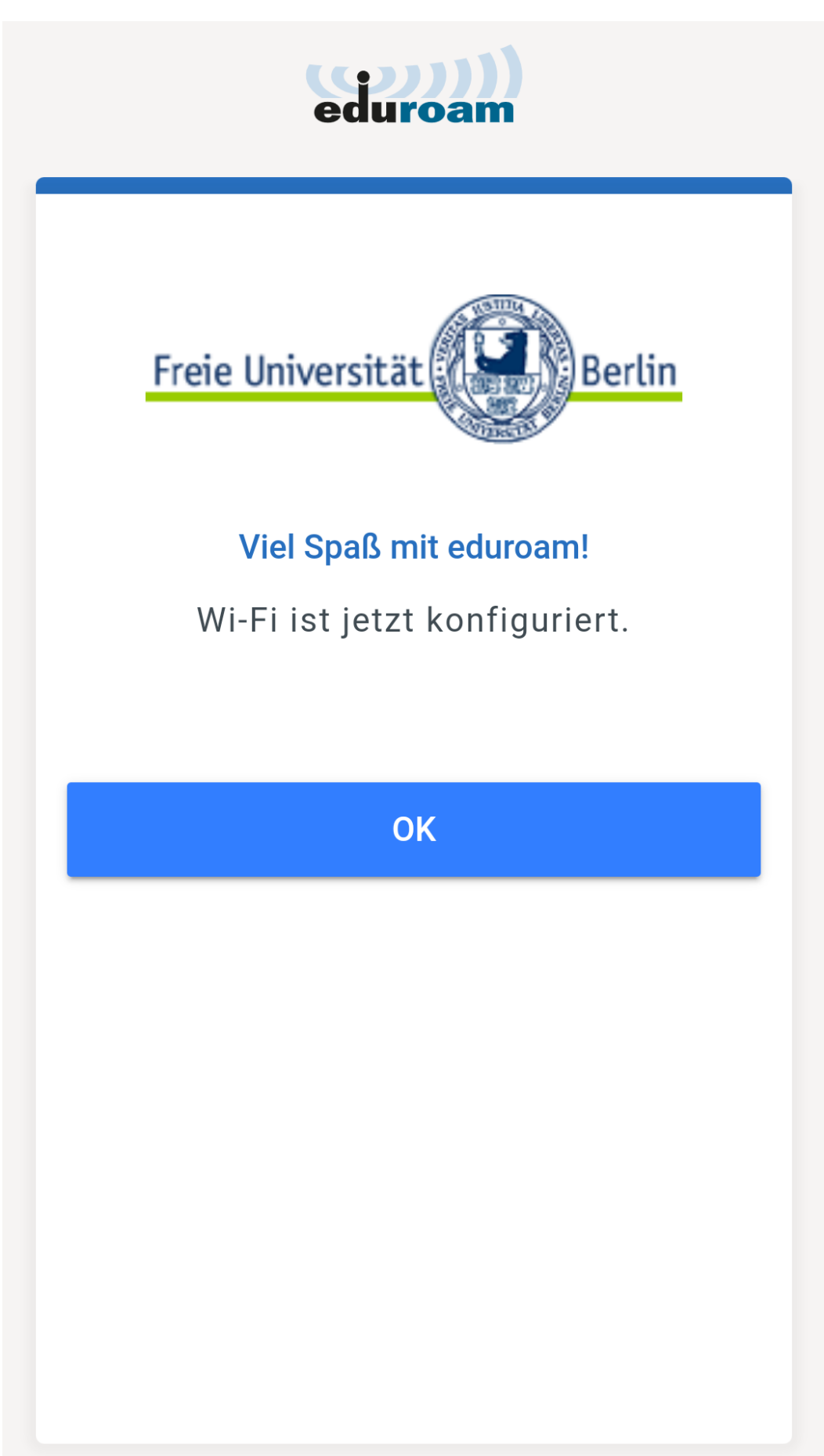

Danach ist die Einrichtung beendet und das Gerät wird mit *eduroam* verbunden.

#### 7 Linux

Laden Sie zunächst das Konfigurationsprogramm zur Einrichtung eines *eduroam*-Profils für Linux herunter. Das entsprechende Konfigurationsprogramm können Sie hier finden:

#### https://www.zedat.fu-berlin.de/WLAN

**Hinweis:** Für die Installation wird Python3 benötigt. Installieren Sie dies vorher, falls nötig:

#### sudo apt-get install python3-dbus

Führen Sie anschließend das Konfigurationsprogramm im Terminal aus:

#### python3 /home/[dein Linux Benutzername]/downloads/eduroam-linux-eduroam-2019.py

Der oben beispielhaft angegebene Pfad muss lokal dabei so angepasst werden, dass er auf das zuvor heruntergeladene Konfigurationsprogramm zeigt.

|   | Information                                                                     | 8 |
|---|---------------------------------------------------------------------------------|---|
| i | Dieses Installationsprogramm wurde für Freie Universität Berlin<br>hergestellt. |   |
|   | Mehr Informationen und Kommentare:                                              |   |
|   | EMAIL: hilfe@zedat.fu-berlin.de<br>WWW: https://www.zedat.fu-berlin.de/WLAN     |   |
|   | Das Installationsprogramm wurde mit Software vom GEANT Projekt<br>erstellt.     |   |
|   | OK                                                                              |   |

Bestätigen Sie nun sämtliche Nachfragen mit JA bzw. OK.

| Add a new entry                    |           |
|------------------------------------|-----------|
| Geben Sie ihre Benutzerkennung ein |           |
| benutzer@fu-berlin.de              |           |
|                                    | Cancel OK |

| Add a new entry 😣          |           |
|----------------------------|-----------|
| Geben Sie ihr Passwort ein |           |
| •••••                      |           |
|                            | Cancel OK |

Tragen Sie bei Benutzername Ihren FU-Accountnamen ein, gefolgt von "@fu-berlin.de".

Es handelt sich bei "benutzer@fu-berlin.de"nicht um eine E-Mail-Adresse, sondern um eine Zuordnung Ihrer Identität ("benutzer") sowie Ihrer Zugehörigkeit zur FU Berlin in dem zu installierenden Profil. Bitte geben Sie daher hier **nicht** Ihre übliche FU-Mailadresse der Form Vorname.Nachname@fu-berlin.de ein.

Im Feld Passwort geben Sie bitte das dazugehörige Passwort ein:

|   | Information              | 8  |
|---|--------------------------|----|
| i | Installation erfolgreich | ОК |

Danach ist die Einrichtung beendet und der Rechner kann mit dem Funknetz *eduroam* verbunden werden.

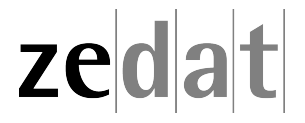